IPSec Site to Site: EPG5000 to EPG600 On EPG600:

| Name                                                                                                    | HQ                                                                                                    |              |
|----------------------------------------------------------------------------------------------------|----------------------------------------------------------------------------------------------------|--------------|
| Connection Type                                                                                                    | IPSec •                                                                                                 |              |
| Authentication Type                                                                                                    | pre-shared key 🔻                                                                                        |              |
| Shared Key                                                                                                    | 1234567890                                                                                              |              |
| Confirm                                                                                                    | 1234567890                                                                                              |              |
| Local ID Type                                                                                                    | IP Address 🔻                                                                                            |              |
| Local ID                                                                                                    | 118.167.32.184                                                                                          | Domoto W/    |
| Peer ID type                                                                                                    | IP Address V                                                                                            | Remote w     |
| Peer ID                                                                                                    | 36.225.39.65                                                                                            |              |
| default settings.<br>General SA Net                                                                                                    | work Advanced                                                                                           | Apply Cancel |
| default settings.<br>General SA Net<br>IKE(Phase 1)Proposal                                                                                                    | work Advanced                                                                                           | Apply Cancel |
| default settings.<br>General SA Net<br>IKE(Phase 1)Proposal<br>Exchange                                                                                                    | work Advanced                                                                                           | Apply Cancel |
| default settings.<br>General SA Net<br>IKE(Phase 1)Proposal<br>Exchange<br>DH Group                                                                                                    | work Advanced<br>Main Mode T<br>Group 2 T                                                               | Apply Cancel |
| default settings.<br>General SA Net<br>IKE(Phase 1)Proposal<br>Exchange<br>DH Group<br>Encryption                                                                                                    | work Advanced<br>Main Mode T<br>Group 2 T<br>3DES T                                                     | Apply Cancel |
| default settings.<br>General SA Net<br>IKE(Phase 1)Proposal<br>Exchange<br>DH Group<br>Encryption<br>Authentication                                                                                                    | Main Mode<br>Group 2 V<br>3DES V<br>SHA1 V                                                              | Apply Cancel |
| default settings.<br>General SA Net<br>IKE(Phase 1)Proposal<br>Exchange<br>DH Group<br>Encryption<br>Authentication<br>Life Time                                                                                                 | Main Mode<br>Group 2<br>3DES<br>SHA1<br>(1080-86400 secs)                                               | Apply Cancel |
| default settings.<br>General SA Net<br>IKE(Phase 1)Proposal<br>Exchange<br>DH Group<br>Encryption<br>Authentication<br>Life Time<br>IPSec(Phase 2)Proposa                                                                        | Main Mode<br>Group 2<br>3DES<br>SHA1<br>28800 (1080-86400 secs)                                         | Apply Cancel |
| default settings.<br>General SA Net<br>IKE(Phase 1)Proposal<br>Exchange<br>DH Group<br>Encryption<br>Authentication<br>Life Time<br>IPSec(Phase 2)Proposa<br>Protocol                                                            | Main Mode  Group 2<br>SHA1<br>28800 (1080-86400 secs)<br>ESP                                            | Apply Cancel |
| default settings.<br>General SA Net<br>IKE(Phase 1)Proposal<br>Exchange<br>DH Group<br>Encryption<br>Authentication<br>Life Time<br>IPSec(Phase 2)Proposa<br>Protocol<br>Encryption                                              | Main Mode<br>Group 2<br>3DES<br>SHA1<br>28800 (1080-86400 secs)                                         | Apply Cancel |
| default settings.<br>General SA Net<br>IKE(Phase 1)Proposal<br>Exchange<br>DH Group<br>Encryption<br>Authentication<br>Life Time<br>IPSec(Phase 2)Proposa<br>Protocol<br>Encryption<br>Authentication                            | Main Mode<br>Group 2<br>3DES<br>SHA1<br>28800 (1080-86400 secs)<br>ESP<br>3DES<br>SHA1                  | Apply Cancel |
| default settings.<br>General SA Net<br>IKE(Phase 1)Proposal<br>Exchange<br>DH Group<br>Encryption<br>Authentication<br>Life Time<br>IPSec(Phase 2)Proposa<br>Protocol<br>Encryption<br>Authentication<br>Perfect Forward Secrecy | Main Mode  Group 2 Group 2 SHA1 Z8800 (1080-86400 secs) I ESP SHA1 SHA1 DES SHA1 C BESP Disable Disable | Apply Cancel |

rippiy Guilder

| Genera                                     |                                        | SA                                | Network /                                        | Advanced                                                  |                         |                          |
|--------------------------------------------|----------------------------------------|-----------------------------------|--------------------------------------------------|-----------------------------------------------------------|-------------------------|--------------------------|
| Secu                                       | rity Gate                              | eway Ty                           | pe IP Ac                                         | Idress 🔻                                                  | R                       | emote WAN IP             |
| Secu                                       | rity Gate                              | eway                              | 36.22                                            | 5.39.65                                                   |                         |                          |
| Loca                                       | Netwo                                  | ork                               |                                                  |                                                           |                         |                          |
| Local                                      | Address                                | s                                 | 192.1                                            | 68. <b>100.1</b>                                          | Local Gat               | eway IP                  |
| Local                                      | Netmas                                 | sk                                | 255.2                                            | 55.255.0                                                  |                         |                          |
| Rem                                        | ote Net                                | twork                             | 402.4                                            |                                                           | Remote Net              | work address             |
| Remo                                       | ote Addr                               | ess                               | 192.10                                           | 68.200.0                                                  |                         |                          |
| Remo                                       | ote Netr                               | nask                              | 255.2                                            | 55.255.0                                                  |                         |                          |
| 4. Use defa                                | ult set                                | tings                             | Notwork                                          | Advanced                                                  | Apply                   | Cancel                   |
| Genera                                     | 1                                      | SA                                | Network                                          | Auvanceu                                                  |                         |                          |
|                                            |                                        |                                   |                                                  |                                                           |                         |                          |
| NAT<br>Deac                                | Travers<br>I Peer D                    | al<br>etection                    | ● Ena<br>● Ena                                   | ble © Disable<br>ble ® Disable                            | Apply                   | Cancel                   |
| NAT<br>Dead<br>5. Click "App               | Travers<br>I Peer D<br>Dly", a j       | al<br>etection<br>profile         | • Ena<br>• Ena<br>has been crea                  | ble © Disable<br>ble ® Disable<br>ated.                   | Apply                   | Cancel                   |
| NAT<br>Dead<br>5. Click "App<br>No. Enable | Travers<br>Peer D<br>Dly", a p<br>Name | al<br>etection<br>profile<br>Type | • Ena<br>• Ena<br>has been crea<br>Local Address | ble O Disable<br>ble O Disable<br>ated.<br>Remote Address | Apply<br>s Crypto-suite | Cancel<br>Gateway Select |

3.

| EPG5000:            |                  |               |
|---------------------|------------------|---------------|
|                     |                  |               |
| General SA N        | letwork Advanced |               |
| Name                | to_HQ            |               |
| Connection Type     | IPSec •          |               |
| Authentication Type | pre-shared key 🔻 |               |
| Shared Key          | 1234567890       |               |
| Confirm             | 1234567890       |               |
| Local ID Type       | IP Address 🔻     | Local WAN IP  |
| Local ID            | 36.225.39.65     |               |
| Peer ID type        | IP Address V     | Remote WAN IP |
|                     | 440 407 00 404   |               |

## 2. Use default settings.

| IKE(Phase 1)Proposal    |                         |
|-------------------------|-------------------------|
| Exchange                | Main Mode 🔹             |
| DH Group                | Group 2 🔻               |
| Encryption              | 3DES 🔻                  |
| Authentication          | SHA1 T                  |
| Life Time               | 28800 (1080-86400 secs) |
| IPSec(Phase 2)Proposa   | al                      |
| Protocol                | ESP V                   |
| Encryption              | 3DES 🔻                  |
| Authentication          | SHA1 T                  |
| Perfect Forward Secrecy | Enable     Isable       |
| DH Group                | Group 2 🔻               |
| Life Time               | 28800 (1080-86400 secs) |

## 3. Use default settings.

| Ge       | eneral     | SA        |         | Network    | Adva   | anced               |        |               |                |        |
|----------|------------|-----------|---------|------------|--------|---------------------|--------|---------------|----------------|--------|
|          | Security ( | Gateway   | Туре    | IP.        | Addres | ss 🔻                |        | Rei           | mote WAN IF    |        |
|          | Security ( | Gateway   |         | 118        | .167.3 | 2.184               |        |               |                |        |
| L        | ocal Ne    | twork     |         | di s       |        |                     |        |               |                |        |
|          | Local Add  | ress      |         | 192        | .168.2 | 00.1                | -      | Local Gatev   | vay IP         |        |
| 1        | Local Net  | mask      |         | 255        | .255.2 | 55.0                | 1      |               |                | _      |
| F        | Remote     | Networ    | k       |            |        |                     |        | Remote Netwo  | ork address    |        |
| 1        | Remote A   | ddress    |         | 192        | .168.1 | 00.0                | 1-     |               |                |        |
| 1        | Remote N   | letmask   |         | 255        | .255.2 | 55.0                | ]      |               |                |        |
|          |            |           |         |            |        |                     |        | Apply         | Cancel         |        |
| 4.<br>Gi | eneral     | SA        |         | Network    | Adv    | anced               |        |               |                |        |
| 0        |            | vorsal    |         |            |        | Disable             |        |               |                |        |
|          | Dead Per   | or Detect | ion     | © E        | nable  | Disable     Disable |        |               |                |        |
|          | Deaure     |           |         |            | naple  | Isable              |        | Apply         | Cancel         |        |
| 5. Cl    | ick "App   | oly", a j | orofile | e has bee  | n cre  | eated.              |        |               |                |        |
| No.      | Enable     | Name      | Type    | Local Ad   | dress  | Remote Ad           | dress  | Crypto-suite  | Gateway        | Select |
| 1        |            | to_HQ     | IPSec   | 192.168.20 | 0.0/24 | 192.168.10          | 0.0/24 | ESP-3DES-SHA1 | 118.167.32.184 |        |

## Now I can see the VPN is on, and can ping the Gateway or Device on the other site.

| No.                                                        | Name                                                                                                    | Type                                                                                                    | Gateway/Peer<br>IP address                                                                                                    | Transmit Packets                        | Received Packets                                                                                                    | Uptime                                                                                                    | Select                                                                                                    |
|------------------------------------------------------------|----------------------------------------------------------------------------------------------------|----------------------------------------------------------------------------------------------------|----------------------------------------------------------------------------------------------------|-----------------------------------------|----------------------------------------------------------------------------------------------------|----------------------------------------------------------------------------------------------------|----------------------------------------------------------------------------------------------------|
| 1                                                          | HQ                                                                                                    | IPSec                                                                                                    | 36.225.39.65                                                                                                    | 6324747                                 | 111622379                                                                                                    | 00:10:00                                                                                                    |                                                                                                    |
| No.                                                        | Name                                                                                                    | Туре                                                                                                    | Gateway/Peer<br>IP ad <mark>d</mark> ress                                                                                                    | Transmit Packets                        | Received Packets                                                                                                    | Uptime                                                                                                    | Select                                                                                                    |
| 1                                                          | to_HQ                                                                                                    | IPSec                                                                                                    | 118.167.32.184                                                                                                    | 23026182                                | 548137                                                                                                    | 00:00:47                                                                                                    |                                                                                                    |
| Pingir<br>Reply<br>Reply<br>Reply<br>Ping s<br>Appro:<br>M | inistrator: CAwin<br>ng 192.168<br>from 192.<br>from 192.<br>from 192.<br>from 192.<br>statistics<br>ackets: Sen<br>ximate rouu<br>inimum = 6 | dows\system3<br>.100.1 wi<br>168.100.1<br>168.100.1<br>168.100.1<br>168.100.1<br>for 192.<br>nt = 4, F<br>nd trip t<br>ms, Maxim | th 32 bytes of data<br>th 32 bytes of data<br>: bytes=32 time=8ms<br>: bytes=32 time=7ms<br>: bytes=32 time=8ms<br>: bytes=32 time=6ms<br>168.100.1:<br>Received = 4, Lost =<br>:imes in milli-secon<br>um = 8ms, Average = | - • × • • • • • • • • • • • • • • • • • | ministrator: C\windows\system32(cm<br>ing 192.168.200.1 with 3<br>y from 192.168.200.1: by<br>y from 192.168.200.1: by<br>y from 192.168.200.1: by<br>y from 192.168.200.1: by<br>statistics for 192.168<br>Packets: Sent = 4, Rece<br>oximate round trip times<br>Minimum = Oms, Maximum = | dexe<br>32 bytes of<br>ytes=32 time<br>ytes=32 time<br>ytes=32 time<br>vtes=32 time<br>.200.1:<br>ived = 4, Lo<br>s in milli-s<br>= 1ms, Avera | data:<br>=1ms TTL=64<br>=1ms TTL=64<br><1ms TTL=64<br><1ms TTL=64<br><1ms TTL=64<br>st = 0 (0% loss<br>econds:<br>ge = 0ms |